## Join a meeting

- 1. Open Microsoft Outlook and go to calendar.
- 2. Double-click on the Skype for Business calendar invitation to open it.
- 3. Click on "Join Skype Meeting" to join the online meeting. Skype for Business window opens and you are connected to other participants.

| FILE               | MEETING       | INSEF | RT FORM     | AT TEXT                 | REVIEW P              | DF-XChange 201   | 2            |           |              |                       |        |
|--------------------|---------------|-------|-------------|-------------------------|-----------------------|------------------|--------------|-----------|--------------|-----------------------|--------|
| 2                  | 🗙 🖾 Caler     | dar   |             |                         | S                     | N                | $\checkmark$ | ?         | X            | <b>S</b>              | R      |
| Save & De<br>Close | elete 😋 Forwa | ard 🔻 | Appointment | Scheduling<br>Assistant | Join Skype<br>Meeting | Meeting<br>Notes | Accept<br>*  | Tentative | Decline<br>• | Propose New<br>Time * | Respon |
|                    | Actions       |       | Sho         | w                       | Skype Meeting         | Meeting Notes    |              |           | Respo        | nd                    |        |
| Organizer          | Canne M       |       |             |                         |                       |                  |              |           |              |                       |        |
| Subject            | Skype Meet    | ing   |             |                         |                       |                  |              |           |              |                       |        |
| Location           | Skype Meet    | ing   |             |                         |                       |                  |              |           |              |                       |        |
| Start time         | to 15.10.20   | 15    |             | 11:30                   | -                     | All day event    |              |           |              |                       |        |
| End time           | to 15.10.20   | 15    |             | 12:00                   | -                     |                  |              |           |              |                       |        |
|                    |               |       |             |                         |                       |                  |              |           |              |                       |        |
|                    |               |       |             |                         |                       |                  |              |           |              |                       |        |

| → Join Skype Meeting                                                                                                    |                   |  |  |  |  |  |  |
|----------------------------------------------------------------------------------------------------|-------------------|--|--|--|--|--|--|
| This is an online meeting for Skype for Business, the professional<br>meetings and communications app formerly known as Lync. |                   |  |  |  |  |  |  |
| Join by phone<br><u>+358 9 7424 6666</u> (Helsinki)                                                                           | Finnish (Finland) |  |  |  |  |  |  |
| Find a local number                                                                                                    |                   |  |  |  |  |  |  |

Kokoukseen liittyminen